# HKYPA 會員註冊

### HKYPA 正式推出會員註冊

\*成為 HKYPA 會員可方便快捷地參加任何 HKYPA 所舉辦之任何活動 \*Email 登錄,網上付款,快捷、方便; 簡化報名程序; 同時方便更正錯誤輸入,省時高效 \*內設"里程碑"功能,可查閱過往活動紀錄,紀錄曾參與的活動和獲獎記錄;更可用作個人履歷 \*可在比賽紀錄複印相關證書及導師得獎證書副本,方便參賽者收藏和提交學校用途 \*可以個人名義或團體/老師名義註冊

#### 註冊程序:

1. 新會員註冊

| HKYPA Registratio<br>報名: | n System<br>系統 |
|--------------------------|----------------|
| 系統登入                     |                |
| 電郵地址                     |                |
|                          |                |
| 密碼                       |                |
|                          |                |
| 忘記图碼   新會員註冊             | 登入             |

Figure 1: 請按新會員註冊

請閱讀新會員註冊後之聲明, 並於清楚及同意格上打剔

- 2. 選擇成為個人會員或學校/機構/老師會員
  - ✔ 個人會員:可為同一會員選報一項或多項不同活動
  - ✔ 學校/機構/老師會員: 可為不同姓名之參加者選報參加一組或多組不同項目
  - ✔ 如一位家長希望為2位或以上家庭成員進行活動報名,請使用學校/機構/老師會員註冊

| 新會員註冊<br>會員分類<br>會 個人會員<br>會員姓名(中)<br>會員姓名(英)                                                                                                    | HKYPA                                                       |                                                   |
|----------------------------------------------------------------------------------------------------|-------------------------------------------------------------|---------------------------------------------------|
| <ul> <li>         會員分類         <ul> <li>             個人會員             </li> <li>             會員姓名(中)             </li> <li>             會員姓名(英)         </li> </ul> </li> </ul> | 新會員註冊                                                       |                                                   |
|                                                                                                    | <ul> <li>會 個人會員</li> <li>會 個人會員</li> <li>會員姓名(中)</li> </ul> | <ul> <li>● 學校/機構/老師會員</li> <li>會員姓名(英)</li> </ul> |

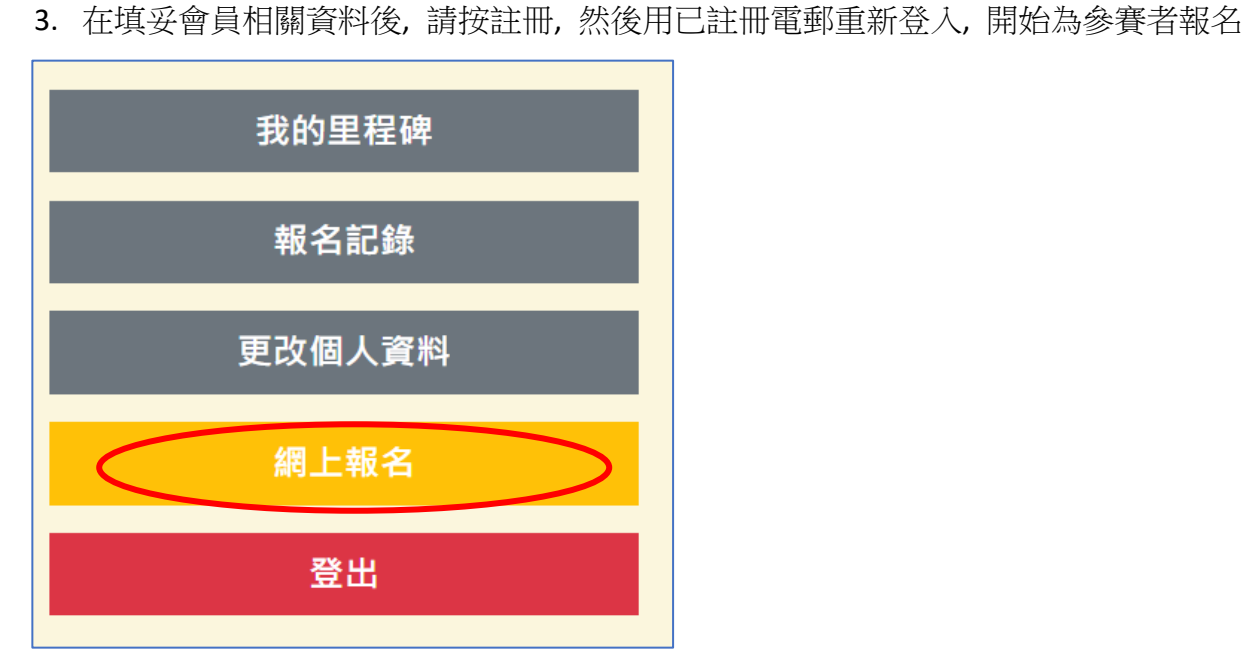

Figure 3: 可以開始報名參加活動

## 4. 請選擇報名賽事, 並按身處地區, 挑選報名賽區

| 音樂賽事 | 網上報名<br>會員中心 / 編上報名 / 選擇實要分類            |  |
|------|-----------------------------------------|--|
| 朗誦賽事 | 第九屆香港國際青少年表演藝術<br>節                     |  |
| 書畫賽事 | (香港賽區)<br>第九屆香港國際青少年表演藝術<br>節<br>(澳門賽區) |  |

## 5. 填好參賽者資料後, 個人會員及團體會員可繼續報名或提交報名及付款

| Figure 4: 個人會員可繼續報多於一項賽事,<br>或提交報名及付款 |                                       |
|---------------------------------------|---------------------------------------|
|                                       |                                       |
|                                       | 己加入项目。                                |
|                                       | 繼續報名                                  |
|                                       | \$ 提交報名及付款                            |
| Figure 5: 團體會員可繼續報名, 或提交報<br>名及付款     | 網上報名                                  |
|                                       | 日一個分案書作                               |
|                                       | 同一時参愛台編集報合                            |
|                                       | · · · · · · · · · · · · · · · · · · · |
|                                       | \$ 提交報名及付款                            |
|                                       |                                       |

6. 在點選提交報名及付款後, 可重新核對報名資料及修改所填報資料及訂單狀態

|    | 資料確認                               |              |    |            |    |    |  |    |                                    |      |
|----|------------------------------------|--------------|----|------------|----|----|--|----|------------------------------------|------|
| #  | 姓名(中)                              | 姓名(英)        | 性別 | 出生日期       | 電話 | 電郵 |  | 地址 |                                    | 機構名和 |
| 1  | 李小明                                | Lee Siu Ming | М  | 2009-09-10 |    |    |  |    | e Squarey Taxahidanya İber Aliyana |      |
| 2  | Chan                               |              | F  | 2015-10-01 | -  |    |  |    |                                    |      |
|    |                                    |              |    |            |    |    |  | _  |                                    |      |
| 更  | 更改內容          付款                   |              |    |            |    |    |  |    |                                    |      |
| 更  |                                    |              |    |            |    |    |  |    |                                    |      |
| 更更 | 更改:#1 - 学小明 Lee Slu Ming<br>更改: #2 |              |    |            |    |    |  |    |                                    |      |

7. 核對資料後, 請點選付款及選擇付款方法

\*在點選付款方法後,會有訂單建立;選擇銀行入數及轉數快之付款方法的頁面內會顯示銀行帳戶號 碼及轉數快電郵.請留意,選用信用咭付款會自動加收 3.8% 附加費

\*而選取銀行入帳及轉數快之付款方法,訂單會顯示"**訂單建立**"的狀態 會員可即時上傳收據副本或 請於報名後3天內上傳銀行入數紙或轉數快記錄到會員報名記錄,否則報名資料將會自動取消

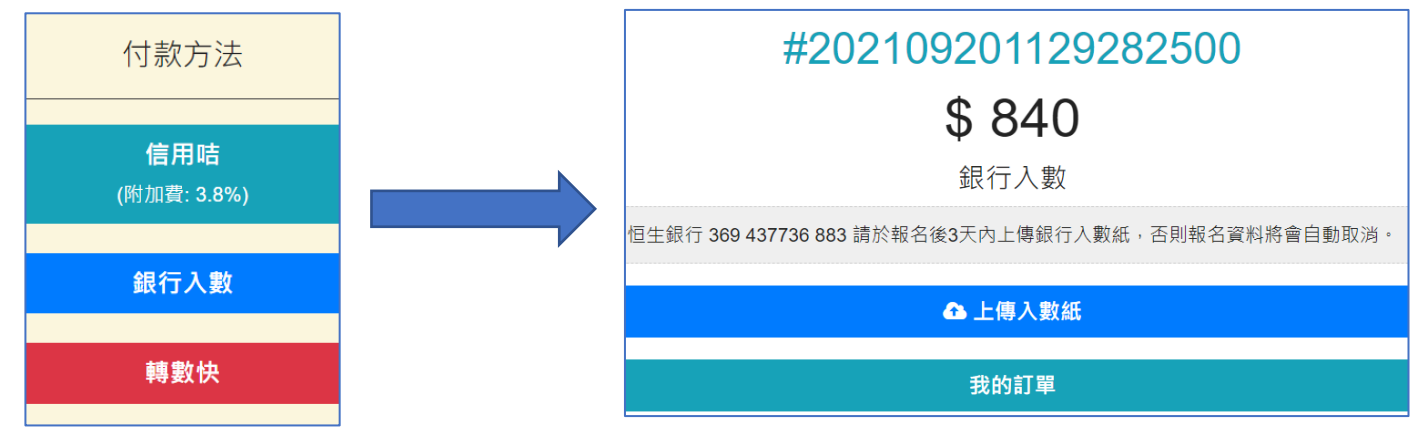

8. 在訂單建立後, 會員可於報名記錄中查看訂單、修改訂單個人資料、參賽曲目、更改付款方法及 上傳入數記錄內容. 唯組別資料不能更改, 如需更改組別資料, 請電郵到 hkypaf@gmail.com 申請 更改

| ]單資訊                                                                                                    |                                                                                                    |       |                        |              |  |  |
|----------------------------------------------------------------------------------------------------|----------------------------------------------------------------------------------------------------|-------|------------------------|--------------|--|--|
|                                                                                                    |                                                                                                    |       |                        |              |  |  |
| 17.00 St :                                                                                                    | 202109172161648722                                                                                                    |       | 付款方法: 統行人職             |              |  |  |
| <b>建立日期</b> :                                                                                                    | 2021-09-17 21:51:54                                                                                                    |       | 偏生装行<br>360.437736.083 |              |  |  |
| 建金属                                                                                                    | HK\$ 960.00                                                                                                    |       | 302437730 003          |              |  |  |
| 訂開放為                                                                                                    | (TWERD                                                                                                    |       | 40.01.1.00             |              |  |  |
|                                                                                                    |                                                                                                    |       | E17/08                 | **           |  |  |
|                                                                                                    |                                                                                                    |       | R SATUR.               | <i>//</i> =  |  |  |
|                                                                                                    |                                                                                                    |       |                        |              |  |  |
| 内容                                                                                                    |                                                                                                    |       |                        | ±#           |  |  |
| 比較部列: 貫動比較<br>需認: 調琴(P)<br>相別: A03 - 少年期间<br>由日: Sonaths<br>電話<br>素加<br>用<br>: Sonaths<br>電話<br>                        | 11 월 17 월 18 18<br>28 4 월 29<br>(15) AA-) 94 80<br>81 Bowles<br>94<br>94<br>94<br>94<br>94<br>94<br>94<br>94<br>94<br>94<br>94<br>94<br>94 |       |                        |              |  |  |
| 60/#07(#)-6 7/#F                                                                                                    |                                                                                                    | 修改項目  |                        | I            |  |  |
| 対 点<br>上量 第日: 第九 四省 第四<br>上書 第日: 第九 四省 第四<br>第二 小 須琴 (SV)<br>約日: AN7 - 近日前<br>第二 - 50 - 50 - 50 - 50 - 50 - 50 - 50 - 5 | 185歳今年三州田市松 (高井香市)                                                                                                    |       |                        | 19(\$400.00  |  |  |
| 有洲時間:1.5分離                                                                                                    |                                                                                                    | 8218  |                        |              |  |  |
|                                                                                                    |                                                                                                    | BAAN  |                        | 1            |  |  |
|                                                                                                    |                                                                                                    |       | TOTA                   | L HK\$990.00 |  |  |
|                                                                                                    |                                                                                                    | ▲ 上級人 | <b>敗編</b>              |              |  |  |
|                                                                                                    |                                                                                                    |       |                        |              |  |  |

 選擇信用卡付款之會員會於付款後收到報名確認電郵;如選擇銀行入數及轉數快付款,會員會於 上傳收據後 72 小時內,經本會職員確認收款,然後收到報名確認電郵;這時,會員訂單會由"訂單 建立"顯示為"訂單已付款"